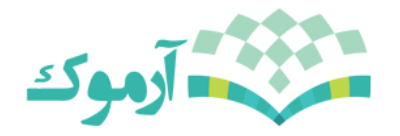

راهنمای ثبت نام برای شرکت آنلاین و غیر حضوری در کنگره متخصصان علوم اطلاعات

برای شروع مراحل ثبت نام به وب سایت learn.armook.ir مراجعه نمایید. در صورتی که تابحال در سامانه آموزش آرموک ثبت نام نکرده اید، بر روی گزینه ورود در بالای صفحه کلیک کنید.

| هنوز وارد سایت نشدهاید. ( ورود به سایت) |   | آرموک                                  |
|-----------------------------------------|---|----------------------------------------|
|                                         |   | معدامل (موسون<br>آنلايين<br>ايلابكيريد |
|                                         | - | ملوی اصلی<br>👸 خبرهای سایت             |
|                                         |   |                                        |
|                                         |   |                                        |

در صفحه جدیدی که باز میشود بر روی گزینه ایجاد حساب کاربری جدید را کلیک نمایید.

|                                                                                                    | ورود به سایت                                                                                                    |
|----------------------------------------------------------------------------------------------------|----------------------------------------------------------------------------------------------------|
| برای اولین بار به این صفحه آمدهاید؟                                                                                                    | نام کاربری                                                                                                    |
| سلام ابرای داشتن دسترسی کامل به درسها، باید برای خود یک حساب کاربری در سایت ایجاد نمائید.<br>بعضی از درسها ممکن است یک «کلید ثبتخام» نیز داشته باشند که فعلاً نیازی به آن ندارید. مراحل ایجاد                                                              | رمز ورود                                                                                                    |
| حساب کاربری بدین صورت است:<br>1. مشخصات خود را در غرم حساب کارین جمید وارد نمائید.<br>2. یک نامه به آدرس پست الکترونیک شما ارسال خواهد شد.                                                                                                    | ا نام کاربری را به حاطر بسیار                                                                                                    |
| 3 نامه از بلوانید و بر روی پیوندی که در ان وجود دارد کلیک نمائید.<br>4 حساب کارین کشایید ندو اور سایت خواهید شد.<br>5 اگر از شما درخواست ورود -کلید بایتخام- شد - کلیدی که استادتان به شما داده است را وارد نمائید.<br>با این کار در دس شینجام- خواهید شد. | ورود به سایت<br>نام کاربری و با رمز ورود دود را مراموش کرماید؟<br>ککه ها باید به مرحک شما مقال باشند :::::::::::::::::::::::::::::::::::: |
| ۲. حال میآواند به کار درس دسترسی داشته باشید، از این پس ۲ ها کافی است که نام کاریزی و زمز<br>ورود خود را از در مرموله در ممین مینهی وارد کند تا م دسایت شوید و به درسهایی که در<br>آنها تبتخام شدهاید دسترسی داشته باشید.                                  | بغضی از درسها ممکن است به مهمارها اترام دسترسی بدهند<br>بعضی از درسها ممکن است به مهمارها اترام دسترسی بدهند                              |
|                                                                                                    | رورد به سیخ پختری تهمی                                                                                                    |
| البلا حساب كابين وميد                                                                                                    | Allege alleges colored as alle                                                                                                    |
|                                                                                                    |                                                                                                    |

صفحه ثبت نام جدید برای شما باز میشود. تمامی فیلدهای موجود را با دقت تکمیل نمایید.

55

| هنوز وارد سایت تشدهاید. ( ورود به سایت) | آرموک                                                        |
|-----------------------------------------|--------------------------------------------------------------|
|                                         | ظه ا> ورود به سایت ا> حساب کاربری جدید                       |
|                                         | حساب کاربری جدید                                             |
| 🔻 جمع شدن همه                           | <ul> <li>نام کاربری و رمز عبور خود را انتخاب کنید</li> </ul> |
|                                         | نام کاربری*                                                  |
|                                         | ومۇ ۋەۋە <sup>دە</sup> تىلمايش رەز                           |
|                                         | ▼ جزئیات بیشتر                                               |
|                                         | آدرس پست الکترونیک»*                                         |
|                                         | پست الكثرونيك (دوباره)*                                      |
|                                         |                                                              |
|                                         | "folds" (split)                                              |
|                                         |                                                              |

نکته مهم: در وارد کردن ایمیل نهایت دقت را داشته باشید، لینک فعال سازی به ایمیل شما فرستاده میشود.

بعد از پر کردن تمامی فیلدهای موجود بر روی گزینه ایجاد حساب کاربری کلیک کنید. در کمتر از یک دقیقه ایمیل فعال سازی برای شما ارسال میشود.

| سیستم آموزش آرموک: تایید حساب آفاربری                                                                                                    |
|----------------------------------------------------------------------------------------------------|
| From armook Ims 1+                                                                                                    |
| To محمد مرتدی بور<br>۲۰ مالی ا                                                                                                    |
| Date                                                                                                    |
|                                                                                                    |
| ، سلام                                                                                                    |
| یک حساب کاربری جند در «سیستم آمرزش آرموک» با استقاده از<br>آدرس پست الکترونیکی شما غاضا شده است                                                                                                    |
| جهت تاید حساب کاربری جدید، اطغاً به این آذرس اینترنتی بروید                                                                                                    |
| http://learn.armook.ir/login/confirm.php?data=Av8LFXqjxgj0l6R/m%2Eharandi                                                                                                    |
| در اکش برنامه های پست انکترونیک، آنرس قوق باید به صورت یک بیوند آمی رنگ<br>منبق داده شد باشد که میتوانید بر روی آن کلیک کنید اگر به این صورت تود<br>کافیست که آدرس مورد نظر را در نوان آدرس رواله در قسیت بالای بنجران<br>مرورگر خود کمی نمائید |
| ، در صورت تیان به کمک، اطفاً با مدیر سایت تمان بگیرید                                                                                                    |
| armook lms<br>info@armook.ir                                                                                                    |
|                                                                                                    |
|                                                                                                    |
| armook.lms<br>info@armook.ir                                                                                                    |
|                                                                                                    |
|                                                                                                    |

برای فعال شدن حساب کاربری، بر روی لینک ارسالی کلیک کنید. در صورتی که لینک غیر فعال است، آن را کپی و در مرورگر خود وارد نمایید.

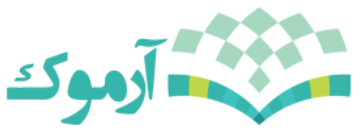

بعد از انجام این مرحله و کلیک کردن بر روی لینک فعال سازی، وارد صفحه کاربری خود میشود. برای شروع ثبت نام بر روی گزینه صفحه اصلی سایت کلیک کنید.

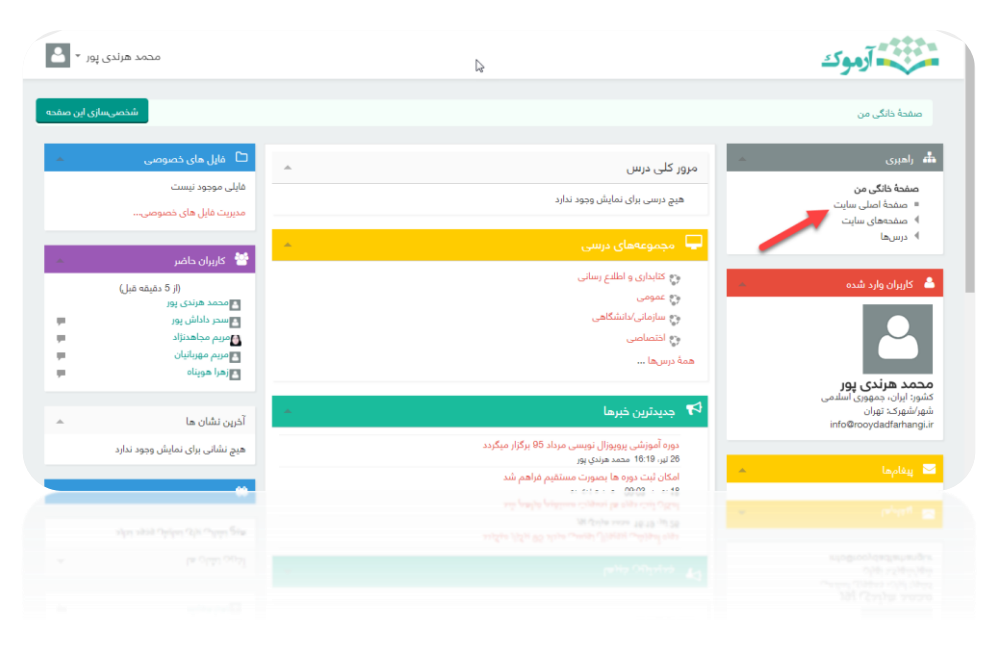

## در صفحه ای که نمایش داده میشود، بر روی کنگره سوم کتابدارن کلیک کنید.

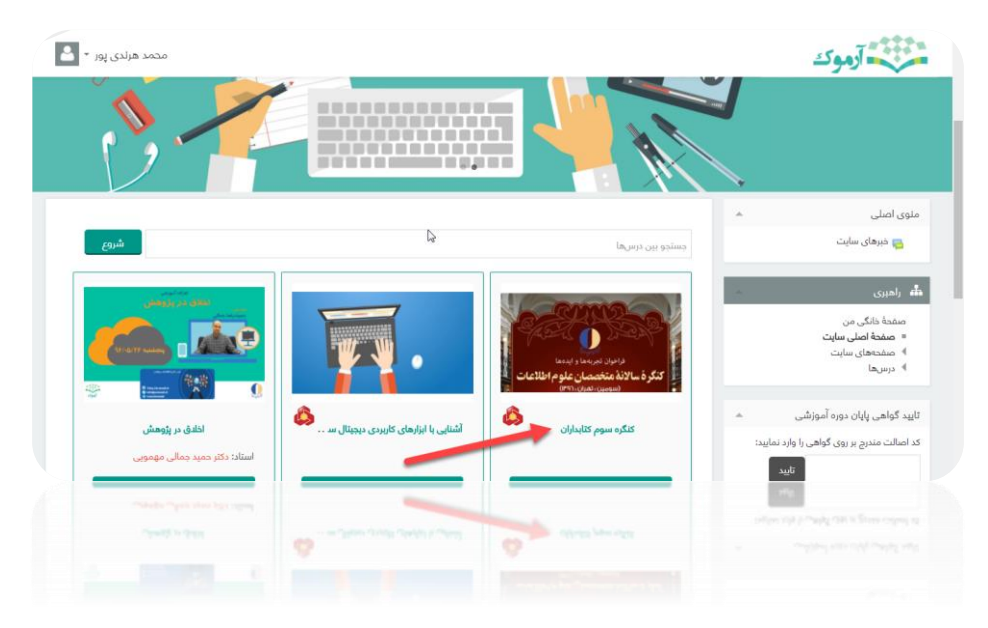

با كليك بر روى اين گزينه، مراحل ثبت نام شروع ميشود.

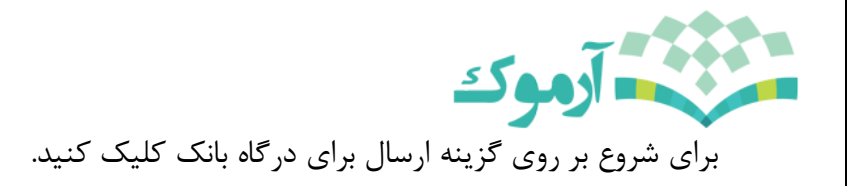

|                                                   | تنظيمات ثبتنام             |
|---------------------------------------------------|----------------------------|
| \$                                                | 🛟 کنگرہ سوم کتابداران      |
| ن درس مستلزم پرداخت شهریه است.                    | ثبتنام در ایر              |
| ﻗﯿﻤﺖ : 350000 ﺭﯾﺎﻝ                                |                            |
| بانات مدت<br>bank mellat<br>سال برای درکاه پرداخت | از دکمهٔ زیر برای پرداخت ا |
|                                                   |                            |
|                                                   |                            |
| رسال برای درکه پردادت.<br>ا                       |                            |
|                                                   |                            |

## با كليك بر روى اين گزينه وارد درگاه بانک ميشويد.

| البرامين المراكب المراكب المرا                                       | به پردافت میکندی<br>Behpardakht که معنی<br>بردافت انگروتیکی به پردافت هلت                                                                                                    |  |
|----------------------------------------------------------------------------------------------------|----------------------------------------------------------------------------------------------------|--|
| نهاه کاره ۵۰         نها کاره ۵۰         نها کاره ۵۰         نها کاره ۵۰         نها کاره ۵۰         نها کاره ۵۰         نها کاره ۵۰         نها کاره ۵۰         نها کاره ۵۰         نها کاره ۵۰         نها کاره ۵۰         نها کاره ۵۰         نها کاره ۵۰         نها کاره ۵۰         نها کاره کاره ۵۰         نها کاره کاره ۵۰         نها کاره کاره ۵۰         نها کاره کاره ۵۰         نها کاره کاره ۵۰         نها کاره کاره ۵۰         نها کاره کاره ۵۰         نها کاره کاره ۵۰         نها کاره کاره ۵۰         نها کاره کاره ۵۰         نها کاره کاره کاره ۵۰         نها کاره کاره کاره ۵۰         نها کاره کاره کاره کاره ۵۰         نها کاره کاره کاره کاره کاره کاره کاره کا                                                                                                    | لىزە يەزىدە [راك بارتر] ئىزىلەر يەزىرى<br>ئىشۇر بىزىدە 265598 يولە<br>مىلغ قابل يېتاخت 355,000 يولە                                                                                                    |  |
| راهمای کارین ۶۵ راهی بوده و بیوزن ۹ ملاحظات السینی<br>سنداره کارین ۶۵ راهی بوده و بیوزن ۹ ملدی کار راهی و روی کارت درج شده است.<br>این افتدا شدان و جنگ باره در سایم کارت را باست کارت درج شده است.<br>این مواند باری بیان و جنگ باره و سایم این و باری باره کارت و عند است.<br>این مواند بیان و بیان را بیان و جنان باره و باری باره و این این و بار این بیان ماند و بیان این مارد و این مارد<br>مواند بیان بیان و بیان سایم بیان و بیان مارد و بیان و بیان مارد بیان و این و بیان این و بیان مارد و بیان مارد<br>مواند بیان و بیان و بیان مارد و بیان مارد و بیان و باری بیان و بیان مارد و بیان این و بیان مارد و بیان و بیان<br>مواند بیان و بیان و بیان و بیان مارد و بیان و بیان و بیان و بیان و بیان و باری بیان مارد و بیان و بیان مارد و<br>مواند و بیان و بیان و بیا و بیان و بیان و                                         | ندهاره کرد *<br>رو استین کاری (<br>شرایا نسانیای مور (CVI)<br>ترین اعتمال کاری (CVI) (<br>ترین اعتمال کاری (CVI) (<br>ترین اعتمال کاری (<br>ترین اعتمال کاری (<br>ترین اعت اعتمال کاری |  |
| <ul> <li>A start provide a start of a start of a startof a startof a start of a startof a startof a startof a startof</li></ul> | الالمالك كاربرك و بلاحتان العبنى<br>- شمارة كاربرة 16 رابقى يومة و مورت 4 للممار كاربرك و علامات المالية<br>الارام المالي و على مارة و الرابين كارب و عليه كارب ميري كارب ميري<br>الارام المالي و ميري مارة و الرابين كارب و عليه الساب<br>الارام الوري ممالية و المرابي و المالية المالية و الرابين على المالية المالية و المالية و المالية و<br>مواد تماري الوري ممالية و المرابي المالية اليري المالية المالية و المالية المالية و المالية المالية و المالية و<br>مواد تماري المالية و المرابي المالية المالية و المالية المالية المالية المالية و المالية المالية و المالية المالية و المالية المالية و المالية المالية و المالية و المالية و المالية المالية و المالية المالية و المالية المالية و المالية و المالية و المالية و المالية و المالية و المالية و المالية و المالية و المالية و المالية و المالية المالية و المالية و المالية و المالية و المالية و المالية و المالية و المالية و المالية و المالية المالية و المالية و المالية و المالية و المالية و المالية و<br>مولاً موالية ممالية و مالية مالية مالية و المالية المالية و المالية و مالية و المالية و المالية و المالية و المالية و المالية و و مالية و المالية و المالية و المالية و المالية و المالية و المالية و المالية و المالية و المالية و المالية و المالية و المالية و المالية و المالية و المالية و المالية و المالية و المالية و المالية و المالية و المالية و المالية و و المالية و المالية و المالية و المالية و المالية و<br>مالية مالية و مالية و المالية و المالية و مالية و المالية و المالية و و المالية و المالية و المالية و المالية و<br>مالي مالية و المالية و مالية و مالية                                                                                                    |  |

فیلدهای موجود را تکمیل و بر روی گزینه پرداخت کلیک کنید.

دقت نمایید امکان پرداخت با تمامی کارتهای بانکی فراهم است.

در صورتی که پرداخت شما با موفقیت انجام شود، صفحه زیر را مشاهده خواهید کرد.

| محمد هرندی پور 🝷 🛓                             |                              | آرموک                                                                                  |
|------------------------------------------------|------------------------------|----------------------------------------------------------------------------------------|
|                                                | L <sub>2</sub>               |                                                                                        |
|                                                | سوم کتابداران                | صفحهٔ خانگی من 📼 کتابداری و اطلاع رسانی 📼 کنگره                                        |
|                                                |                              | کنگره سوم کتابداران                                                                    |
| 🔍 جستجو در تالبرها                             |                              | المبرى                                                                                 |
| شروع<br>جستجوی پیشرفته 👔                       | 🏣 تائر اخبار                 | صفحهٔ خانگی من<br>■ صفحهٔ اصلی سایت<br>♦ صفحههای سایت                                  |
| 🖓 جدیدترین خبرها 🗠                             | حضور آنلاین در کنگره متخصصان | ▼ درس جاری<br>▼ کنگره سوم کتابداران<br>♦ شرکت کنندگان<br>♦ نشان ها                     |
| (هنوز خبری ارسال نشده است)<br>فرویدادهای نزدیک |                              | <ul> <li>۹ عمومی</li> <li>حضور آنادین در کنگره متخصصان</li> <li>۱ درسهای من</li> </ul> |
| رویداد خاصی نزدیک نیست                         |                              | تنظیمات 🔺                                                                              |
| نمایش تقویم<br>رویداد جدید                     |                              | ▼ مدیریت درس<br>۱۹۱۳ تمرمها                                                            |
|                                                |                              | الا مديريات درس.<br>الا تمرتها                                                         |
|                                                |                              |                                                                                        |
|                                                |                              |                                                                                        |

نكات مهم:

- در صورتی که از قبل اطلاعات کاربری دارید و آن را فراموش کرده اید، از گزینه نام کاربری یا رمز خود را فراموش کرده اید، استفاده نمایید.
- در صورتی که تمامی مراحل را درست انجام دادید و با مشکل مواجه شدید، نام و نام خانوادگی، کد ملی و شماره تلفن همراه خودتان را به شماره 3000787178 ارسال نمایید.
- در صورت ناموفق بودن پرداخت و کسر شدن وجه از حساب شما، در کمتر از 24 ساعت مبلغ به حساب شما برمیگردد.